## NEXT BIOMETRICS – NB-3020-U2 WINDOWS 8.1 INSTALLATION GUIDE

VERSION: 1.0

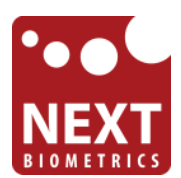

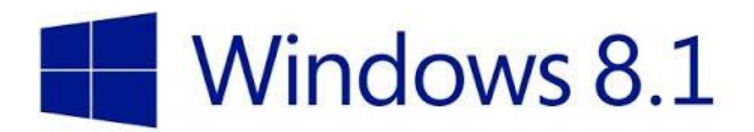

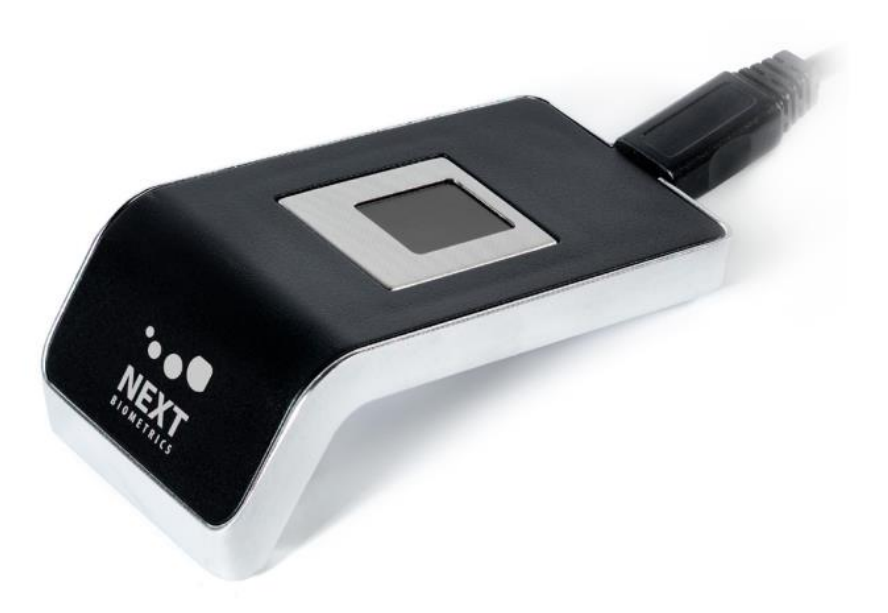

# CONTENTS

| 1 | DEVICE INSTALLATION                          | 3   |
|---|----------------------------------------------|-----|
| 2 | Adding Fingerprint for Your Windows Account  | . 5 |
| 3 | Using Fingerprint On Your Windows 8.1 Device | . 8 |
| 4 | HP CLIENT SECURITY                           | .9  |

# LIST OF FIGURES

| FIGURE 1-1: CONTROL PANEL SETTINGS FOR AUTOMATIC WU (WINDOWS UPDATE) | . 3 |
|----------------------------------------------------------------------|-----|
| FIGURE 1-2: INSTALLING LATEST DEVICE DRIVERS FOR NB-3020-U2 MODULE   | . 4 |
| FIGURE 2-1: ACCESS PC SETTINGS ON WIN8.1 PLATFORM                    | . 5 |
| FIGURE 2-2: ACCESSING USER ACCOUNTS FROM SETTINGS                    | . 5 |
| FIGURE 2-3: ADDING FINGERPRINT AS A SIGN-IN OPTION                   | . 6 |
| FIGURE 2-4: ENTER ACCOUNT DETAILS TO VERIFY FINGERPRINT              | . 6 |
| FIGURE 2-5: MULTIPLE FINGER SCANS FOR ENROLMENT                      | . 7 |
| FIGURE 2-6: COMPLETE FINGERPRINT ENROLMENT                           | . 7 |
| FIGURE 4-1: ACCESSING HP CLIENT SECURITY                             | . 9 |
| FIGURE 4-2: HP CLIENT SECURITY – ADVANCED SETTINGS                   | . 9 |
| FIGURE 4-3: DISABLING WINDOWS LOGON SECURITY                         | 10  |

### **1 DEVICE INSTALLATION**

**Plug the NB-3020-U2 Oyster II reader** to a USB port and let the system install the latest Windows driver automatically from Windows Update Service.

**Note:** Ensure that your PC is configured to install updates automatically through Windows Update. To do this, go to: *Control Panel\System and Security\Windows Update\Change settings* and select the 'Install updates automatically (recommended)' dropdown menu option available under 'Important updates' as shown below:

| Control Panel\System and Security\Windows Update\Change settings                                                                                                    | _ 🗆 🗙          |
|----------------------------------------------------------------------------------------------------|----------------|
| (⇐) ➡ ★ Important Important Impo | 🖒 Search Co 🔎  |
| Eile Edit View Tools Helm                                                                                                    |                |
| Lue Forr Mew Tools Helb                                                                                                    |                |
| Changes your Windows Unders anthings                                                                                                    |                |
| Choose your windows opdate settings                                                                                                    |                |
| settings. When new updates are available, you can also choose to install them when you shut down your P                                                                                                    | .ese<br>C.     |
|                                                                                                    |                |
| Important updates                                                                                                    | —              |
| Install updates automatically (recommended)                                                                                                    |                |
| Undeter will be automatically developeded in the background when your DC is not on a meterod                                                                                                    |                |
| Internet connection.                                                                                                    |                |
| Updates will be automatically installed during the maintenance window.                                                                                                    |                |
| Recommended updates                                                                                                    |                |
| Give me <u>r</u> ecommended updates the same way I receive important updates                                                                                                    |                |
| Microsoft Update                                                                                                    |                |
| <u>G</u> ive me updates for other Microsoft products when I update Windows                                                                                                    |                |
| Note: Windows Undate might undate itself automatically first when shecking for other undates. Read our                                                                                                    |                |
| privacy statement online.                                                                                                    |                |
|                                                                                                    |                |
|                                                                                                    |                |
|                                                                                                    |                |
|                                                                                                    |                |
|                                                                                                    |                |
| OK Cancel                                                                                                    |                |
|                                                                                                    |                |
| U items                                                                                                    | 💻 Computer 🛛 🔡 |

Figure 1-1: Control Panel Settings for Automatic WU (Windows Update)

Once the device is plugged into the computer, it should automatically detect the device and start installing the latest driver as shown:

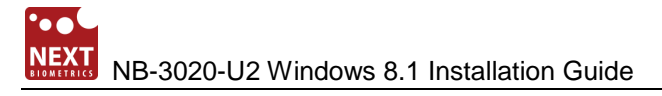

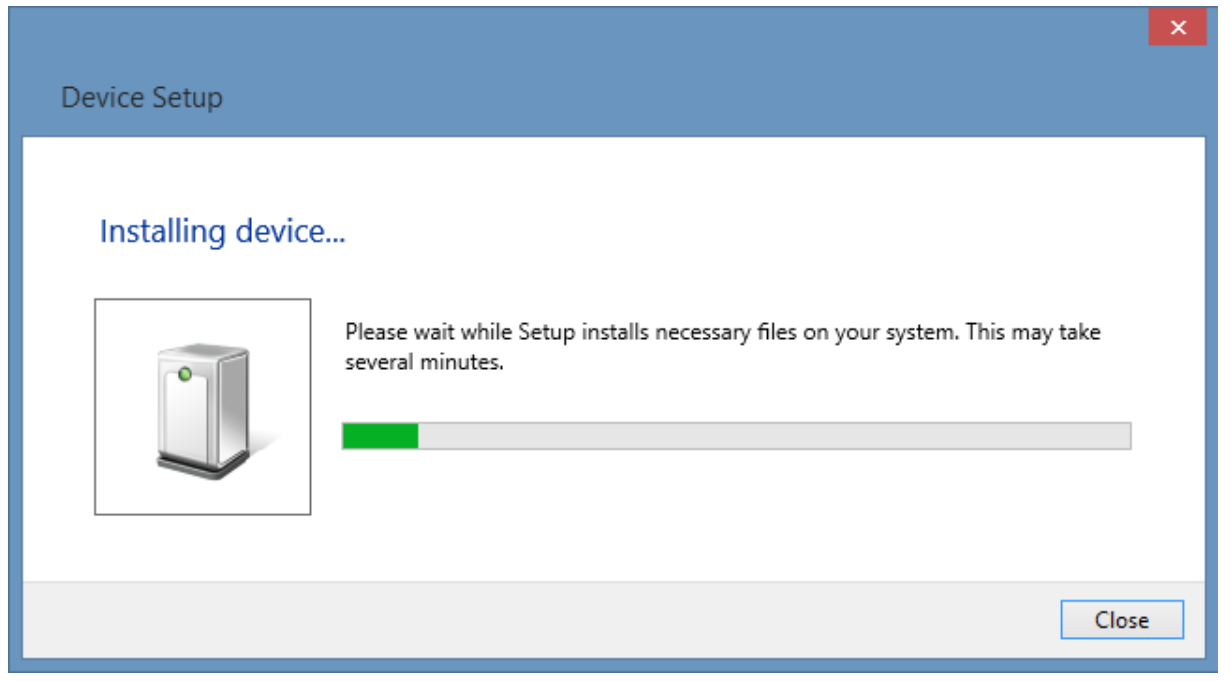

Figure 1-2: Installing Latest Device Drivers for NB-3020-U2 module

4

## 2 ADDING FINGERPRINT FOR YOUR WINDOWS ACCOUNT

1) Open PC settings

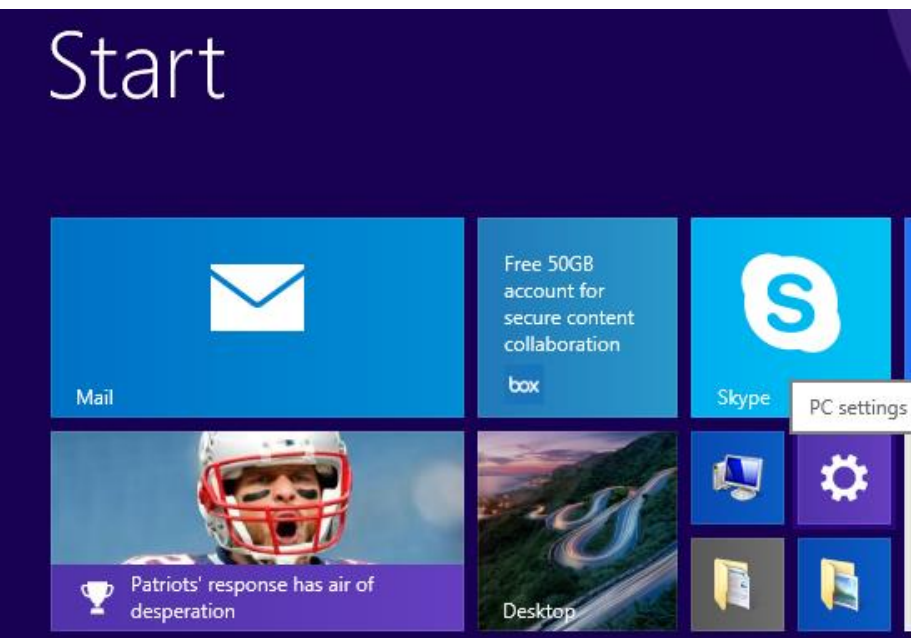

Figure 2-1: Access PC Settings on WIN8.1 platform

2) Click/tap on Accounts

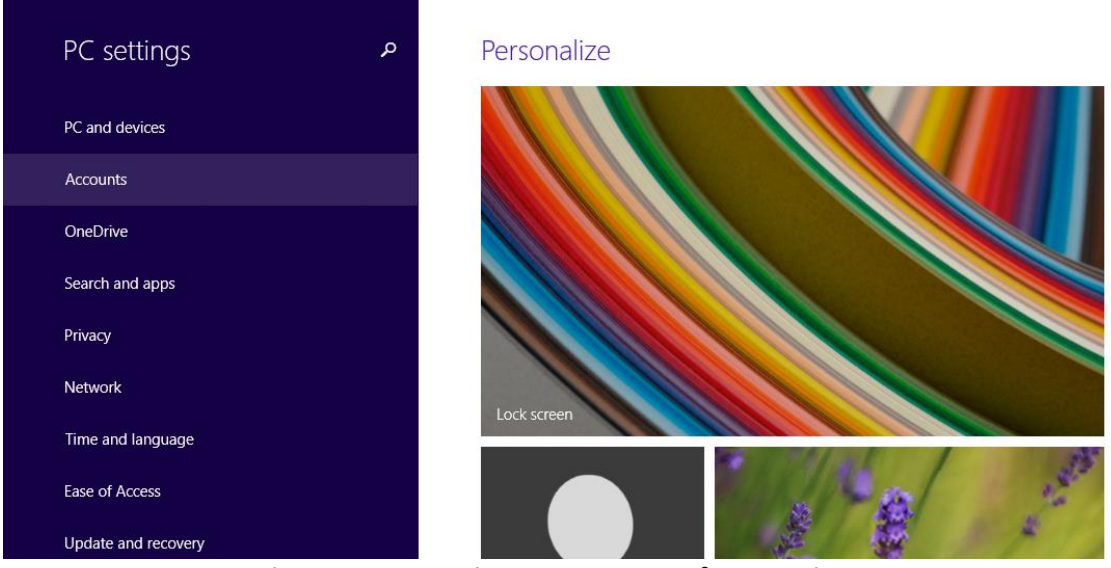

Figure 2-2: Accessing User Accounts from Settings

00

#### 3) On the left side, click/tap on Sign-in options

On the right side under **Fingerprint**, click/tap on **Add** (first finger) or **Add another** (after first time).

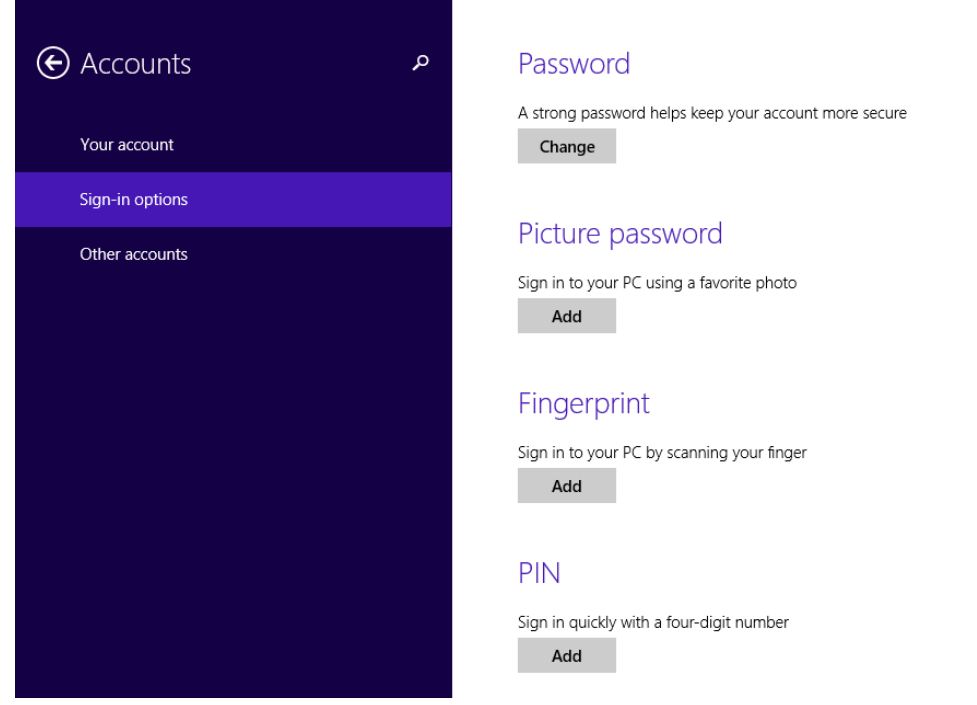

Figure 2-3: Adding Fingerprint as a Sign-in option

4) Enter your user account password to verify, and click/tap on OK.

**Note:** if you already added a finger, then you could scan the registered finger on the fingerprint reader instead of entering your password.

| Add a fingerprint to this account |           |
|-----------------------------------|-----------|
| First, verify your account info.  |           |
| admin                             |           |
| Password                          |           |
|                                   |           |
|                                   | OK Cancel |

Figure 2-4: Enter account details to verify fingerprint

**5)** You will now need to touch the fingerprint reader several times as instructed. This way, the system will learn your fingerprint.

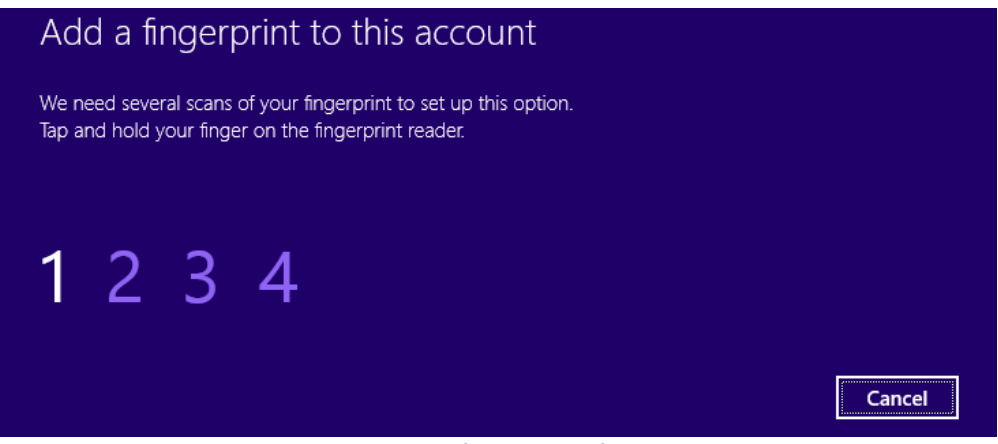

Figure 2-5: Multiple finger scans for enrolment

6) When done, click/tap on **Finish** to save the fingerprint. Close **PC Settings** when complete.

| Add another fingerprint to this account                                 |        |        |
|-------------------------------------------------------------------------|--------|--------|
| You're done!<br>Choose Finish to save this fingerprint to your account. |        |        |
|                                                                         |        |        |
|                                                                         |        |        |
|                                                                         | Finish | Cancel |

Figure 2-6: Complete fingerprint enrolment

## **3** Using Fingerprint On Your Windows 8.1 Device

Once the enrolment is comeplete in Step 2, you should be able to log-in to the system with the NB-3020-U2 fingerprint reader.

Your Windows 8.1 device can now also be unlocked with the simple touch of your enrolled finger.

### 4 HP CLIENT SECURITY

If your machine has HP Client Security installed and your notebook comes with a built-in fingerprint scanner that is not manufactured by NEXT Biometrics, it is necessary to perform the following steps, otherwise Windows fingerprint log-in with the NB-3020-U2 might not work correctly on your Windows 8.1 machine.

1) Run the HP Client Security and go to Advanced Settings

|                                                               | HP Client Security |                    | - = × |
|---------------------------------------------------------------|--------------------|--------------------|-------|
| 🤣 HP Client Security – Protect Your Data, Device and Identity |                    | Radek              |       |
| Home                                                          |                    |                    | ٢?    |
| IDENTITY                                                      | DATA               | DEVICE             |       |
| Password Recovery                                             | Drive Security     | Device Permissions |       |
| Password Manager                                              | File Sanitizer     | Find My PC         |       |
| Windows Password                                              |                    |                    |       |
| Bluetooth Devices                                             |                    |                    |       |
| Cards                                                         |                    |                    |       |
| Fingerprints                                                  |                    |                    |       |
| EEEE PIN +                                                    |                    |                    |       |

Figure 4-1: Accessing HP Client Security

2) Click/tap on Security Features

| HP Client Security                                                                   | - = × |
|--------------------------------------------------------------------------------------|-------|
| 🧐 Advanced Settings                                                                  | Radek |
| Home > Advanced Settings                                                             | ?     |
| Manage HP Client Security's settings, policies, users as well as backup and restore. |       |
| Administrators Policies 1 Standard Users Policies 1 Security Features                |       |
| Users Users My Policies Backup and Restore                                           |       |
| About HP Client Security                                                             |       |
|                                                                                      |       |
|                                                                                      |       |
|                                                                                      |       |
|                                                                                      |       |

Figure 4-2: HP Client Security – Advanced Settings

### 3) Finally, disable Windows Logon Security option and click on Apply button

| HP Client Security                                                                                                    | - = ×       |
|----------------------------------------------------------------------------------------------------|-------------|
| 🧐 Security Features                                                                                                    | Radek       |
| Home > Advanced Settings > Security Features                                                                                                    | ?           |
| Enable Security Features and Settings.                                                                                                    |             |
| You can increase the security of your computer and protect your data. The more features you enable, the more secure your computer will be.                                                                                 |             |
| Windows Logon Security<br>Protects your Windows account using strong authentication.                                                                                                    |             |
| Pre-Boot Security<br>Protects your system before Windows start-up.                                                                                                    |             |
| ✔ Allow One Step logon                                                                                                    |             |
| This setting allows you to enter in your credentials at the first prompt whether it is Power-On Authentication or HP Drive Encryption, and it will finish booting yo Windows desktop without any additional login prompts. | u into your |
| Note: One Step Logon is disabled in Windows when software Secure Access Sequence is enabled by Windows Group Policies.                                                                                                    |             |
|                                                                                                    | Apply       |
|                                                                                                    |             |

Figure 4-3: Disabling Windows logon security

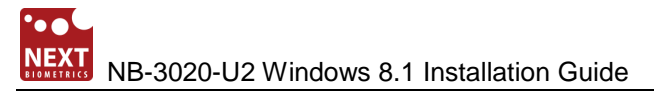

## **DOCUMENT REVISION HISTORY**

| REVISION | Change          | DONE BY    | DATE       |
|----------|-----------------|------------|------------|
| 1.0      | Initial Release | Radim Smat | 11/20/2017 |